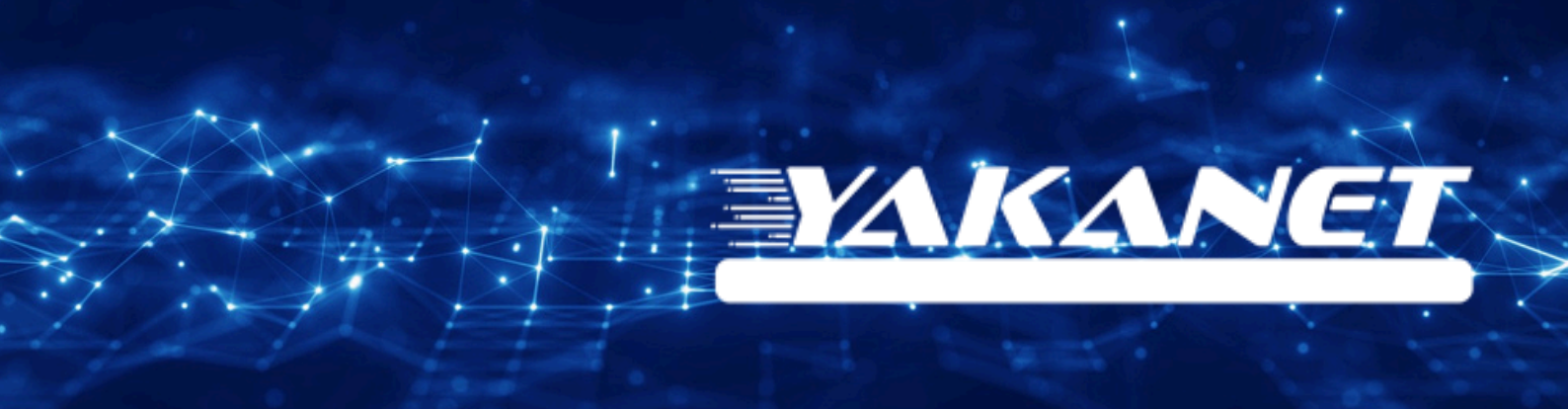

# TENDA AC1200 VDSL Modem Kurulumu

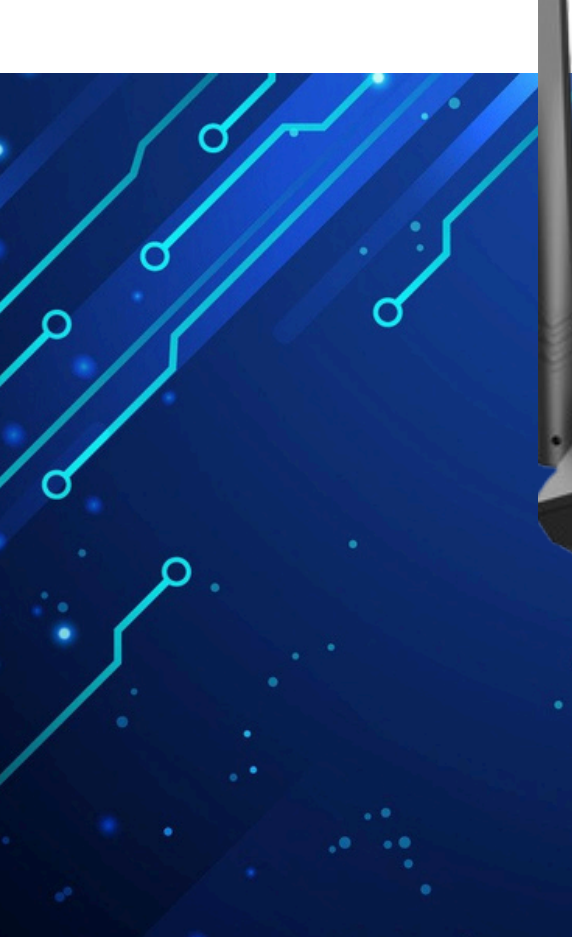

Kuruluma başlamadan önce modeminizin gri portuna VDSL kablonuzu ve siyah güç adaptörünü taktığınızdan emin olun.

**Hatırlatma:** Bilgisayarınızı modeme bağlayacaksanız, CAT kablo kullanarak bağlantı yapmanız gerekmektedir. Kuruluma bilgisayar üzerinden devam edecekseniz ADIM 4'ten başlayabilirsiniz.

### ADIM 1:

Modeminize telefonunuz üzerinden bağlanacaksanız, öncelikle telefonunuzun Ayarlar bölümüne girin.

# ADIM 2:

Wi-Fi seçeneğine tıklayın.

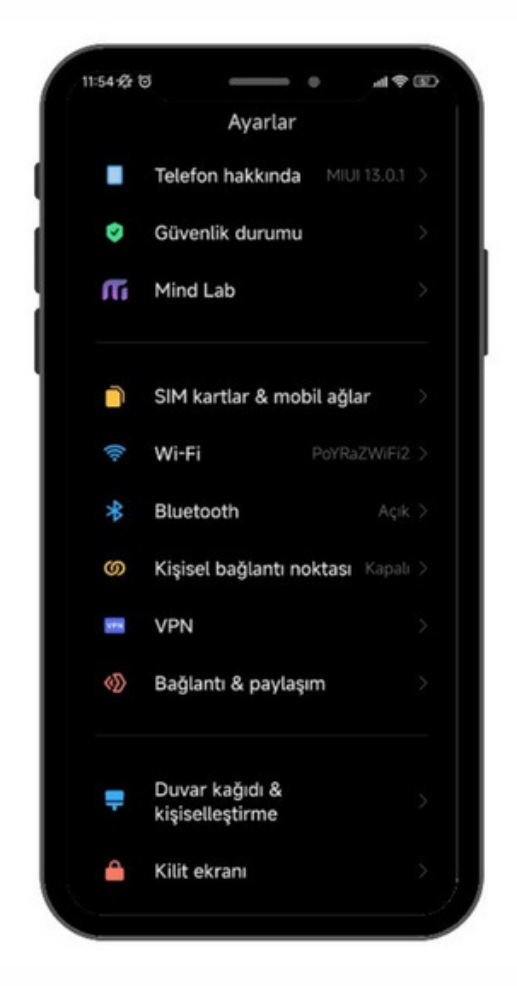

# ADIM 3:

Wi-Fi ayarlarınızda, modeminizin markasıyla ilgili bir ağ ismi arayın. Örneğin, ASUS marka bir modeminiz varsa, Wi-Fi ağ listesinde "ASUS" adıyla bir seçenek göreceksiniz. Bu seçeneğe tıkladıktan sonra, modeminizin altında yer alan Wi-Fi şifresini girin ve internete bağlanın.

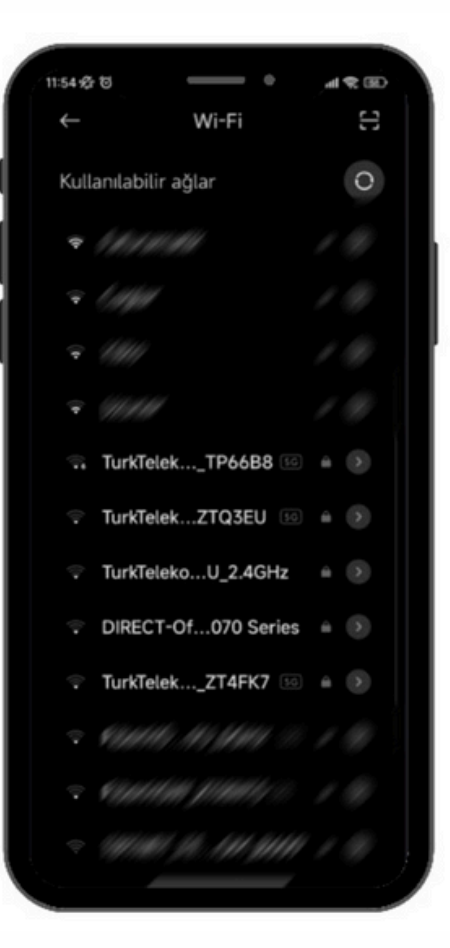

#### ADIM 4:

Tarayıcınızı (Chrome, Opera vb.) açın ve adres çubuğuna 192.168.1.1 yazıp Enter'a basın. Sonrasında sizden kullanıcı adı ve şifre isteyecektir. Varsayılan kullanıcı adı ve şifre "admin" olacaktır.

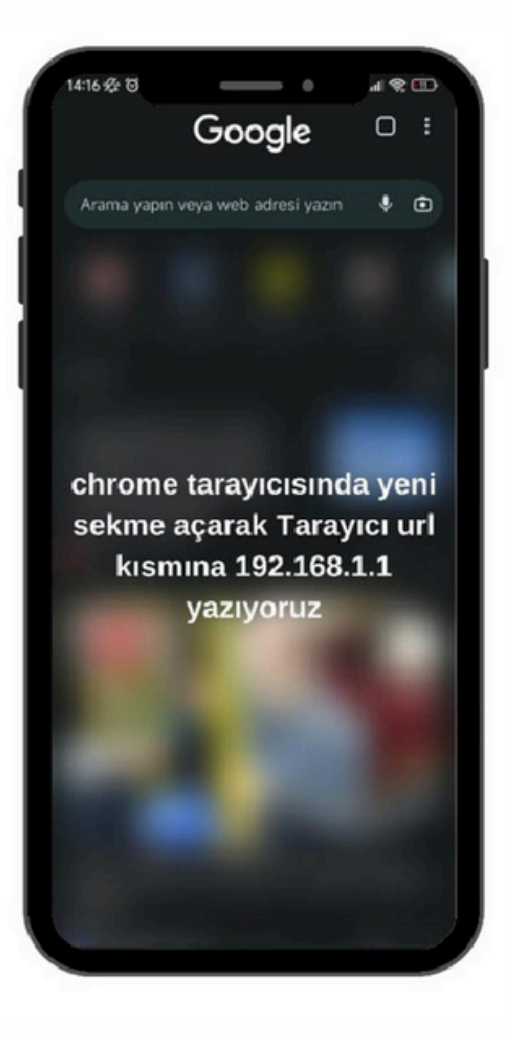

# **ADIM 5:** Gelen ekranda kullanıcı adı ve şifre bilgilerini girin:

Kullanıcı adı: admin Şifre: admin Giriş yapmak için "Login" butonuna basın.

| Tenda |           |                |
|-------|-----------|----------------|
|       |           |                |
|       |           |                |
|       |           |                |
|       | Login     |                |
|       | User Name | Default: admin |
|       | Password  | Default: admin |
|       | Log       | in             |
|       |           |                |
|       |           |                |

# ADIM 6:

Giriş yaptıktan sonra, aşağıdaki arayüzle karşılaşacaksınız. Link tipini **VDSL** olarak seçin ve bağlantı tipini **PPPoE** olarak ayarlayın. Otomatik VLAN tarama seçeneğinin işaretini kaldırın. "Kullanıcı adı" kısmına size SMS yoluyla iletilen kullanıcı adınızı ve şifrenizi girin.

| <u>tenda</u>                                                |                                               | English -                               |
|-------------------------------------------------------------|-----------------------------------------------|-----------------------------------------|
|                                                             | Disconnected                                  | Advance     Advance     IPTV     Logout |
| Connection Status                                           | Unconfigured                                  |                                         |
| Primary Settings                                            |                                               |                                         |
|                                                             |                                               |                                         |
| Link Type                                                   | VDSL V                                        |                                         |
| Link Type<br>Connection Type                                | VDSL ~<br>PPPoE ~                             |                                         |
| Link Type<br>Connection Type<br>Auto Vlan scan              | VDSL ~<br>PPPoE ~                             |                                         |
| Link Type<br>Connection Type<br>Auto Vlan scan<br>User Name | VDSL  VDSL VDSL VDSL VDSL VDSL VDSL VDSL VDSL |                                         |

# ADIM 7:

Sonrasında aşağıya kaydırdığınızda, kablosuz ayarlarınızı yapabileceğiniz bir bölüm karşınıza çıkacaktır. Ağ adınızı ve kablosuz şifrenizi belirledikten sonra, "TAMAM" butonuna tıklayın ve işlem tamamlanmış olacaktır.

| Wireless Enable     |                             |                                    |
|---------------------|-----------------------------|------------------------------------|
| Wireless SSID       | AtlantisNet-1234567         | (Only 32 ASCII are allowed)        |
| Wireless Key        | ••••••                      |                                    |
|                     | Only 8-63 ASCII or 64 hex c | haracters are allowed in password. |
| Wireless Settings - | 5G                          |                                    |
| Wireless Enable     |                             |                                    |
| Wireless SSID       | AtlantisNet-1234567-5G      | (Only 32 ASCII are allowed)        |
| Wireless Key        | ••••••                      |                                    |
|                     | Only 8-63 ASCII or 64 hex c | haracters are allowed in password. |